## Head Dance Coaches-Instructions for viewing the online rules presentation.

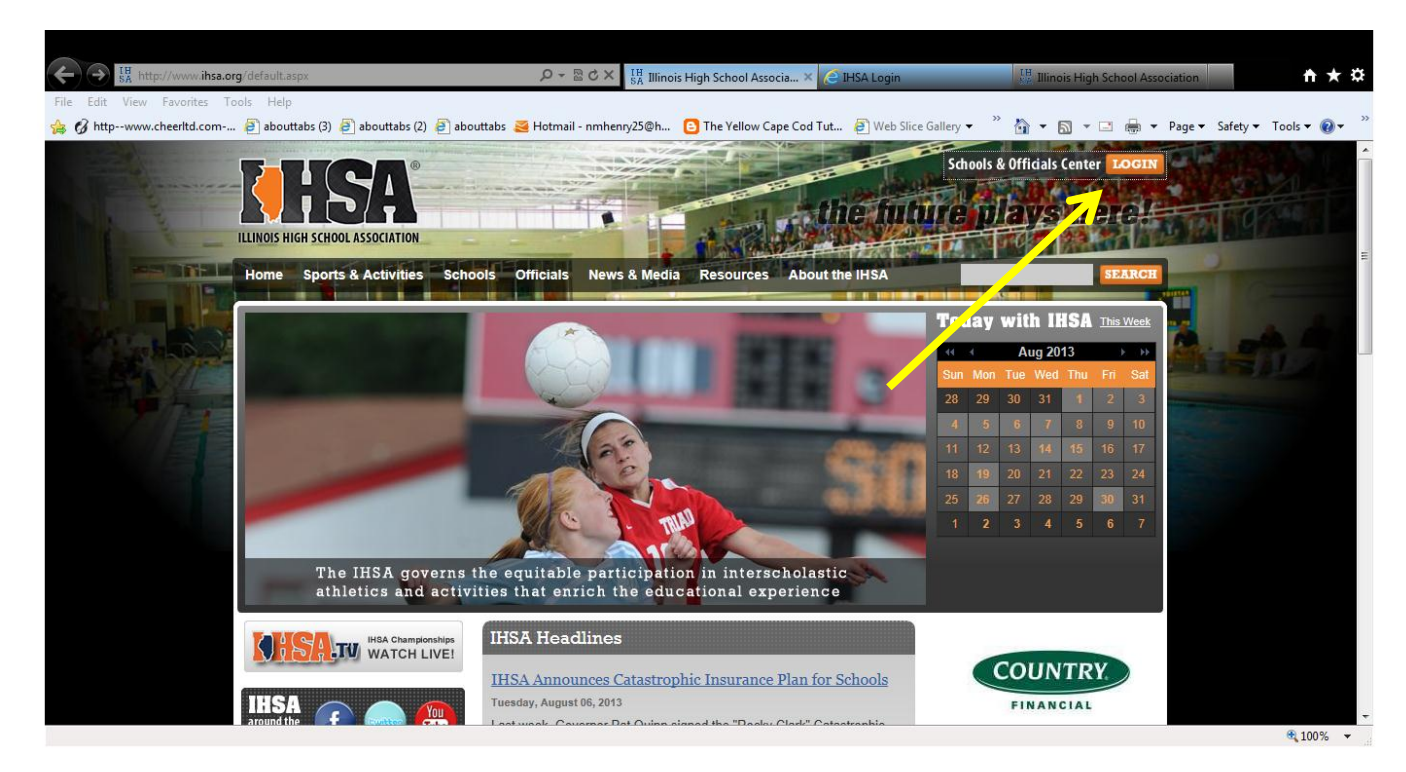

1) Login to your schools center site.

2) Enter your user name and password. (Get your username and password from your AD)

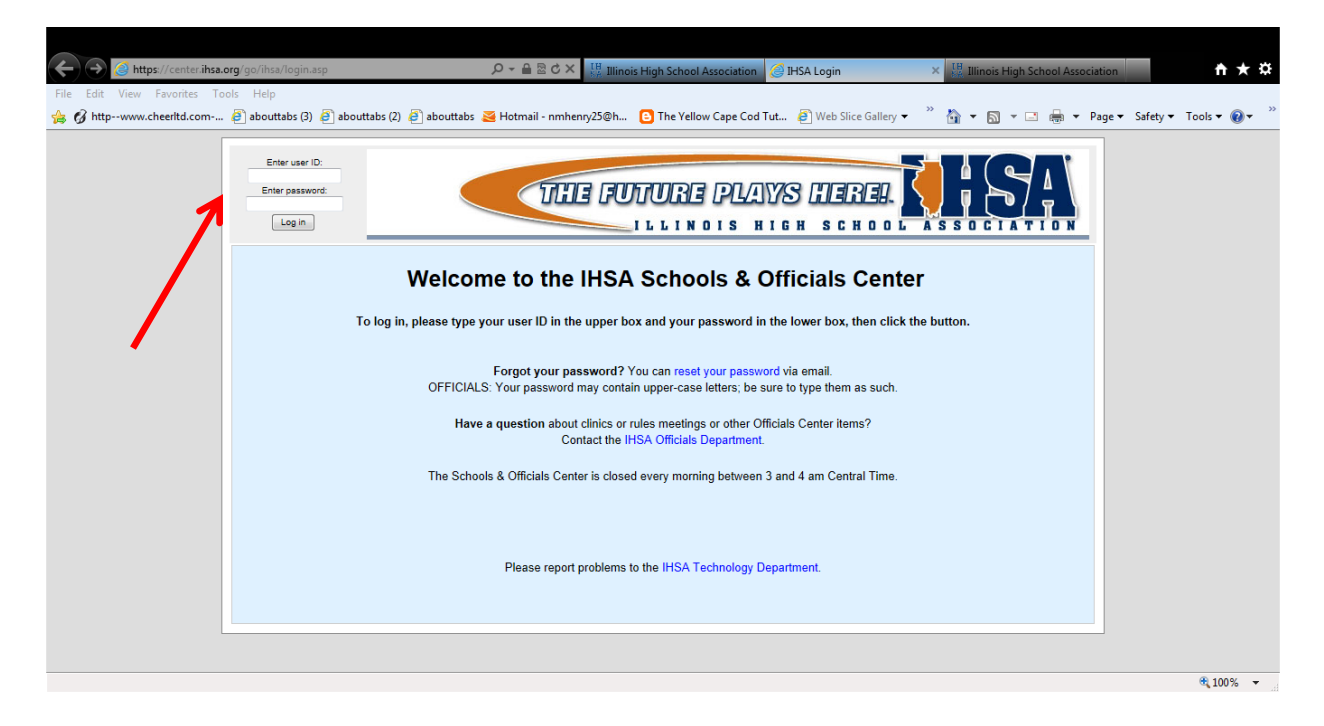

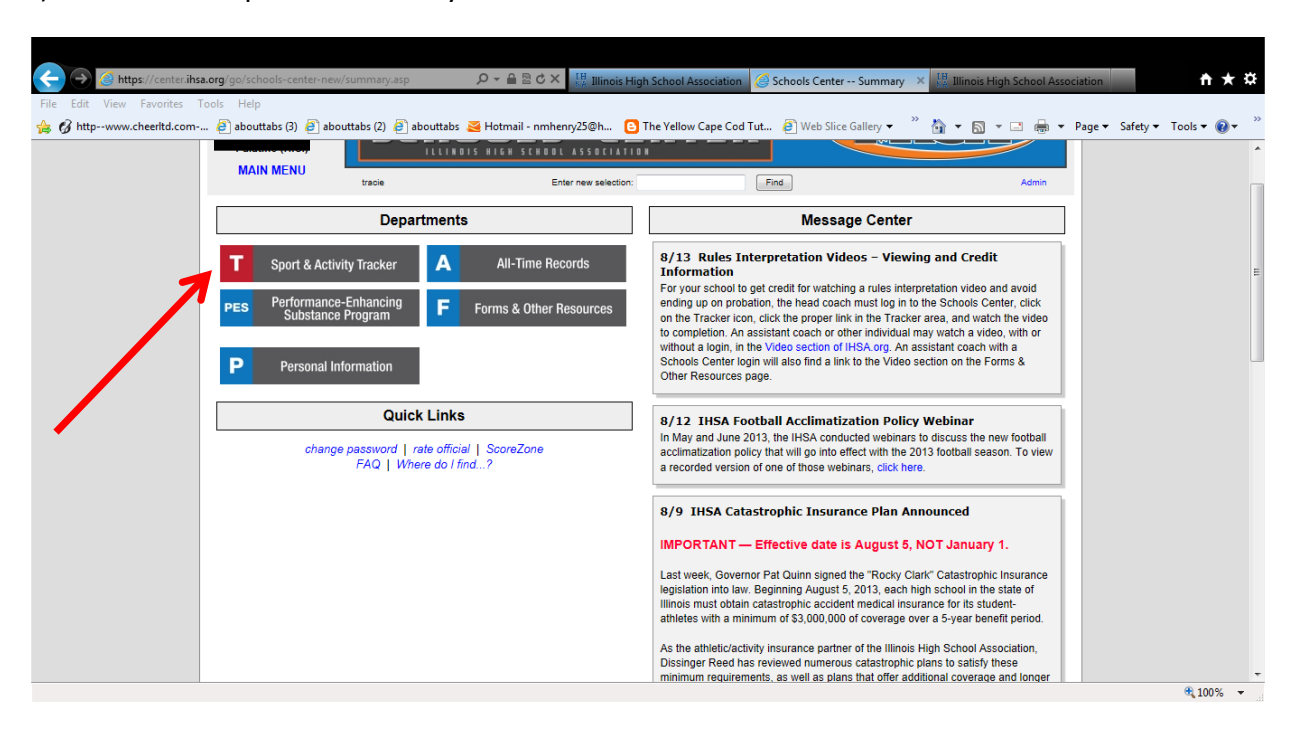

3) Select the "T Sport and Activity Tracker"

4) Click the link for "viewing the rules video for credit"

| https://center.ihsa.org/go/ | schools-center-new/trac                                | ker.asp?View=All                             | גט <u>≊</u> ≞ ד פ                            | Sanctioning                                       | 🥝 Schools                                                               | Center Sport & A    | . × 🔢 IHSA Video Productions                         |  |
|-----------------------------|--------------------------------------------------------|----------------------------------------------|----------------------------------------------|---------------------------------------------------|-------------------------------------------------------------------------|---------------------|------------------------------------------------------|--|
| 🖃 🖶 🔻 Page 🕶 Safe           | ety 🕶 Tools 👻 🔞 👻 🔊                                    | I 🔉 👂                                        |                                              |                                                   |                                                                         |                     |                                                      |  |
| ſ                           |                                                        |                                              |                                              |                                                   |                                                                         |                     |                                                      |  |
|                             | Log out<br>Tracle Henry<br>F1867<br>IHSA (Test School) | SCH                                          | OOLS«                                        |                                                   | ER 🧠                                                                    |                     | STR.                                                 |  |
|                             | MAIN MENU                                              | tracle                                       | Enter new selectio                           | n:                                                |                                                                         | Find                | Admin                                                |  |
|                             |                                                        |                                              | IHSA                                         | Sport & Activity                                  | Tracker                                                                 |                     |                                                      |  |
|                             |                                                        |                                              |                                              |                                                   |                                                                         |                     |                                                      |  |
|                             |                                                        |                                              | Sport                                        | & activity tracker   Coop                         | teams                                                                   |                     |                                                      |  |
|                             |                                                        | k.                                           |                                              |                                                   |                                                                         |                     |                                                      |  |
|                             |                                                        |                                              |                                              |                                                   |                                                                         |                     |                                                      |  |
|                             | COMPETITIVE<br>DANCE                                   | Status of Head Coach                         | Status in<br>IHSA State Series               | Status of<br>Program                              | Online Forms                                                            | Rating of Officials | Documents, Printed<br>Forms<br>and Other Information |  |
|                             |                                                        | Tracie Henry                                 | your school is not entered<br>deadline is 11 | status OK if rules video is<br>viewed by deadline | Participation Survey should<br>be submitted on fifth day<br>of practice |                     | Terms and Conditions                                 |  |
|                             | Class 3A                                               | coaching quaintcation:<br>ISBE certification |                                              | view rules video for credit                       |                                                                         |                     | School Manual                                        |  |
|                             |                                                        | PES exam not passed                          |                                              |                                                   |                                                                         |                     |                                                      |  |
|                             |                                                        | concussion exam not<br>nassed                |                                              |                                                   |                                                                         |                     |                                                      |  |
|                             |                                                        |                                              |                                              |                                                   |                                                                         |                     |                                                      |  |
|                             |                                                        | Status of Head Coach                         | Status in<br>IHSA State Series               | Status of<br>Program                              | Online Forms                                                            | Rating of Officials | Documents, Printed<br>Forms<br>and Other Information |  |
|                             | GIRLS GYMNASTICS                                       | Tracie Henry                                 | your school is not entered deadline is 11/1  | status OK if rules video is<br>viewed by deadline | Participation Survey should<br>be submitted on fifth day<br>of practice |                     | Terms and Conditions                                 |  |
|                             |                                                        | coaching qualification:                      |                                              | view rules video                                  |                                                                         |                     |                                                      |  |
|                             |                                                        | ISBE certification<br>PES even not passed    |                                              | starting 9/23 until 12/2                          |                                                                         |                     |                                                      |  |
|                             |                                                        | concussion exam not                          |                                              |                                                   |                                                                         |                     | Case situations                                      |  |
|                             |                                                        | passed                                       |                                              |                                                   |                                                                         |                     |                                                      |  |
|                             |                                                        |                                              |                                              |                                                   |                                                                         |                     |                                                      |  |

## Assistant Coaches- Instructions for viewing the online rules presentation.

http://www.ihsa.org/Resources/Video.aspx

| ← → 購 http://www. <b>ihsa.org</b> /Resources/Video.aspx | , D + 2 C × (€ Sanctioning                                                                                                    | g 🧲 Schools C                                                                           | enter Sport & Acti                                                                                                    | IH SA Video Productions         | × | <b>↑</b> ★₽    |  |
|---------------------------------------------------------|----------------------------------------------------------------------------------------------------|-----------------------------------------------------------------------------------------|----------------------------------------------------------------------------------------------------|---------------------------------|---|----------------|--|
| 🐴 🔻 🔊 👻 🖶 👻 Page 🕶 Safety 🕶 Tools 🕶 🔞 💌 👰 👂             |                                                                                                    |                                                                                         |                                                                                                    |                                 |   |                |  |
| Video<br>Merchandise                                    | PSA #2 PSA #3 PSA #3 PSA #3 PSA #3 PSA #4 PSA #4 PSA #4 PSA #5 PSA #5                                                                                                    |                                                                                         |                                                                                                    |                                 |   |                |  |
|                                                         | If you need to receive credit for view<br>and click on the appropriate "rules v<br>Fall<br>* Comethive Dance<br>Comethive Dance<br>Comethive Cheer & Sorit<br>Footaal<br>* Constitue Cheer & Sorit<br>* Constitue Cheer & Sorit<br>* C | ing a presentation, please log in to<br>ideo" link. You will INOT receive cre<br>Winter | the <u>HISA Schools or C</u><br>dif if you click on the I<br>Spring<br>Badminton<br>Basebil<br>Boys Gyman<br>Crees<br>Softbal<br>Track & Field<br>Water Polo | Ifficials Center<br>inks below. |   | =              |  |
|                                                         |                                                                                                    |                                                                                         |                                                                                                    |                                 |   | <b>@ 90%</b> 🔻 |  |